# パスワードを紛失・喪失してしまった場合

以下2つを設定済でないとご利用いただけません。

①新しいパスワードポリシーのパスワード(12桁以上、3種類以上の組み合わせ)
 ②多要素認証(SMSコード、認証アプリ等)

設定したパスワードを忘れた。

パスワードがわからなくなってログインができなくなってしまった。

# ご自身で再設定が可能です。

## <u>https://myaccount.microsoft.com</u> にアクセス

→ XXXXX@beppu-u.ac.jp を入力 ※<u>メールアドレスではありませんので注意。</u>

XXXXXは各自のユーザー名に置換えてください。

| Microsoft                       |    |
|---------------------------------|----|
| サインイン<br>XXXXXXXX@beppu-u.ac.jp |    |
| アカウントにアクセスできない場合                | 次へ |
| 🔍 サインイン オプション                   |    |
|                                 |    |

[パスワードを忘れた場合]

| <b>ジ 別府大学</b><br>BEPPU UNIVERSITY |   |
|-----------------------------------|---|
| ← @beppu-u.ac.jp                  |   |
| パスワードの入力                          |   |
| パスワード                             | - |
| パスワードを忘れた場合                       |   |
| לאלאל                             |   |
|                                   |   |
|                                   |   |
|                                   |   |
|                                   |   |

[メールまたはユーザー名]に、XXXXX@beppu-u.ac.jp ※メールアドレスではありません。
 ②表示されている画像の文字を[ ]に入力
 ③[次へ]

3

4

携帯電話 SMSコードの多要素認証を設定している場合

①[電話番号を入力してください]に登録した番号を入力②[SMS 送信]

| <ul> <li>         ・         ・         ・</li></ul>                                                                 |                                                                            |  |  |  |
|----------------------------------------------------------------------------------------------------|----------------------------------------------------------------------------|--|--|--|
| 確認に使用する連絡方法を選択してく<br>・<br>・<br>・<br>・<br>携帯電話に発信<br>・<br>・<br>・<br>・<br>・<br>・<br>・<br>・<br>・<br>・<br>・<br>・<br>・ | (ださい:<br>お客様のアカウントを保護するために、完全な携帯電話番号 (************************************ |  |  |  |
| キャンセル                                                                                                    |                                                                            |  |  |  |

#### 携帯電話 SMSコードの多要素認証を設定している場合

①[確認コード]に受信したコードを入力

②[次へ]

| <b>ジャント</b><br>アカウントを  | 回復する                                                          |  |  |
|------------------------|---------------------------------------------------------------|--|--|
| 確認ステップ 1 > 新しいパスワードの選択 |                                                               |  |  |
| 確認に使用する連絡方法を選択して       | ください:                                                         |  |  |
| ● 携帯電話に SMS 送信         | お客様の電話に確認コードを含むテキスト メッセージを送信しました。                             |  |  |
| ○ 携帯電話に発信              | 次へ         再試行         管理者に連絡           ②         〇         〇 |  |  |
| キャンセル                  |                                                               |  |  |

5

①[新しいパスワードの入力:]②[新しいパスワードの確認入力:]を入力③[完了]

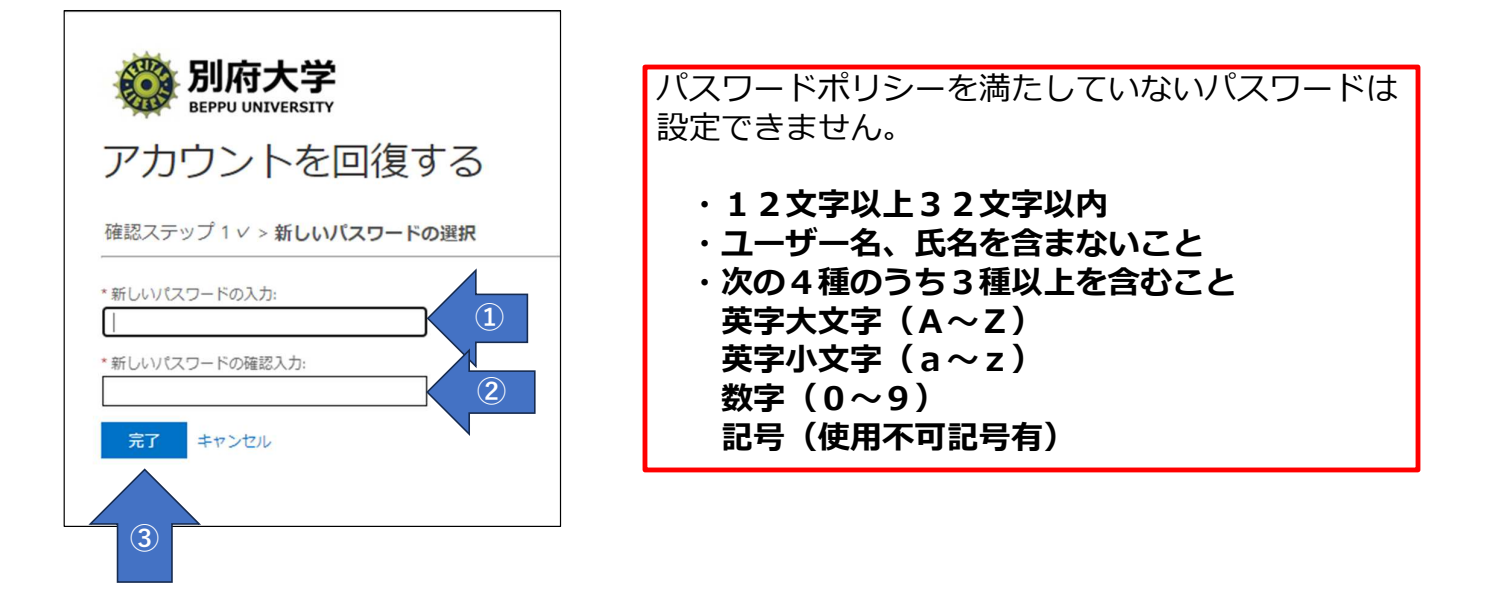

### これで、新しいパスワードの設定は完了です。

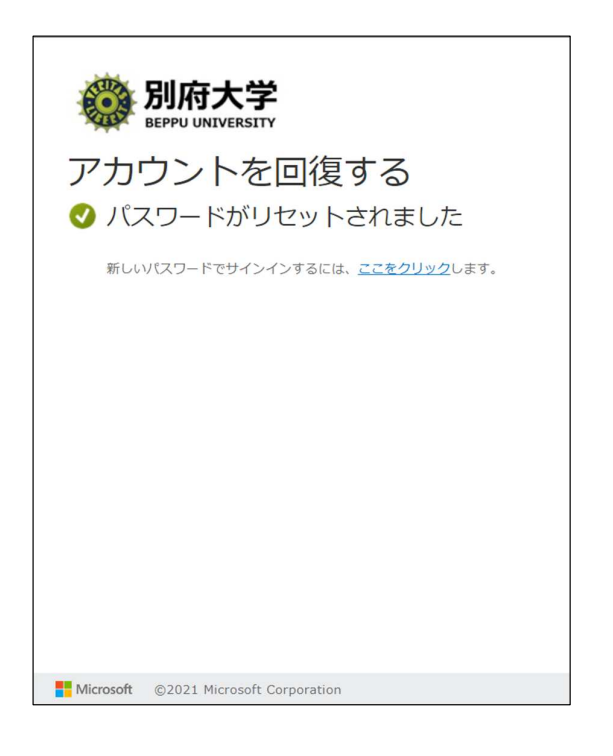

# 【補足】 Googleの画面からはパスワードリセットはできません。ご注意ください。

Г

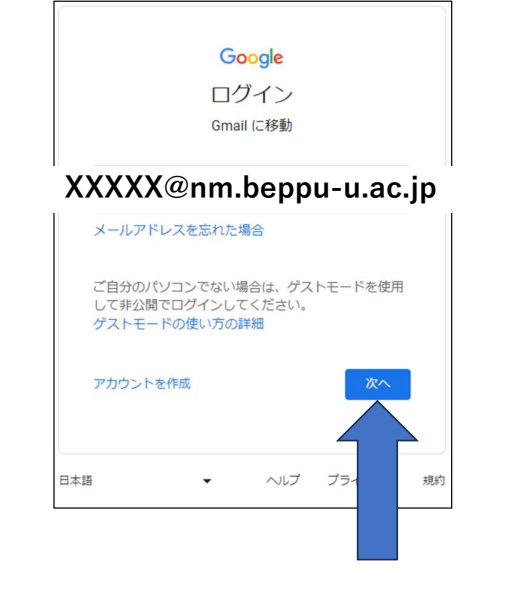

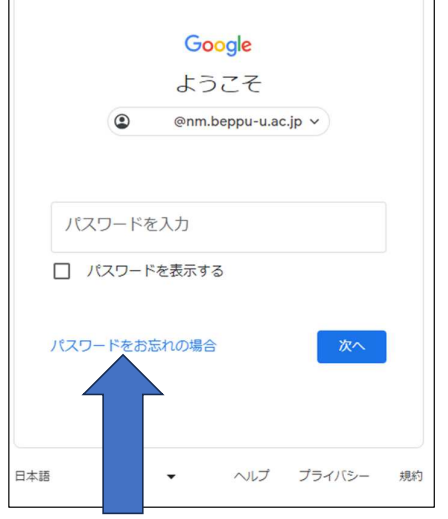

| Google                                                                                  |   |
|-----------------------------------------------------------------------------------------|---|
| ログインできませんでした                                                                            |   |
| @nm.beppu-u.ac.jp ~                                                                     |   |
| アカウントを復元するには、ドメインの他の管理者に<br>お問い合わせください。 アカウント復元の詳細<br>またけ、 Coogle Workspace サポートチームに下る奈 |   |
| 査をリクエストしてください。審査には 72 時間ほど<br>かかることがあります。                                               |   |
| サポートに問い合わせる                                                                             |   |
|                                                                                         |   |
| 日本語  ・ ヘルプ プライバシー 対                                                                     | 訥 |